# SETTING UP YOUR WI-FI PLAYER

### **SETUP GUIDE FOR MEDIASIGN TV PLAYERS**

#### WHAT'S IN THE BOX?

- > 1 Rockbot Media Player
- > 1 Micro SD Card (inserted in the player)
- > 1 Power Adapter
- > 1 10ft Cat6 Ethernet Cable
- > 1 6ft 3.5mm to RCA Cable
- > 1 or 2 Wi-Fi antennas (on some models)

### **INSTALLING YOUR MSTV PLAYER VIA WI-FI**

#### **BEFORE YOU BEGIN:**

Share the <u>Network Requirements</u> with your IT Team/ISP. Included is a list of services and URLs that must be accessible/added to access lists to allow the Rockbot Player to contact our servers.

STEP 1: Attach the external antenna by screwing them onto the Player now

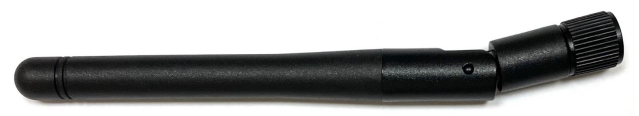

STEP 2: Ensure the power cable is unplugged from your Player. Locate an open port on your modem (if available), if not, locate a port on your router/switch. Temporarily attach the ethernet cable to your Rockbot Player and the open port.

NOTE: The wired connection must allow traffic to Rockbot's servers to provision the Player for WiFi.

STEP 3: Plug the power cable into the Player.

STEP 4: Navigate to <u>setup.rockbot.com</u>, and ensure you are not logged in. Logout is located at the top right corner of the page.

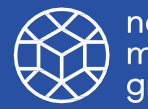

#### HOW DO I CONTACT SUPPORT?

Rockbot's support team is available Monday-Friday 9:00 AM to 9:00 PM EST and Saturday 9:00 AM to 6:00 PM EST via phone or email at <u>support@rockbot.com</u>. Give us a call at 415-813-6020 x 1 or <u>submit a</u> <u>request</u> online anytime!

# SETTING UP YOUR WI-FI PLAYER

**SETUP GUIDE FOR MEDIASIGN TV PLAYERS** 

## **INSTALLING YOUR MSTV PLAYER VIA WI-FI CONTINUED**

STEP 5: Enter the serial number located on the bottom side of the Rockbot device to locate your zone for setup.

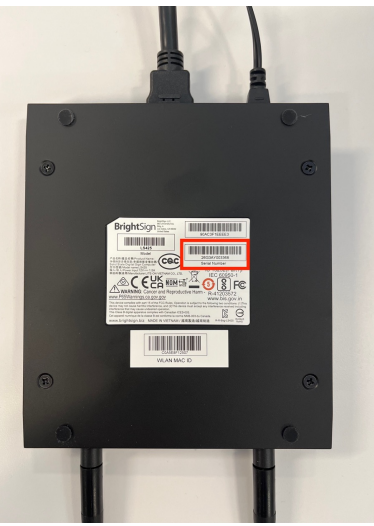

STEP 6: Choose **Start Wifi Player Setup**. Then follow the prompts, clicking on the right arrow (>) to advance to the next steps.

#### **Configure Wifi Credentials**

Choose one of the following methods to set the wifi credentials on your Rockbot Player

Setup via Temporary Ethernet Connection

Enter your wifi credentials and temporarily plug your device into a wired connection. Once the device is connected it can be unplugged
from ethernet and run wirelessly.

Continue

STEP 7: Enter the SSID (Network Name) and the corresponding password for the open port. Note: It is case and space sensitive. Click **Update WiFi Credentials**.

STEP 8: Reboot the Player (Reboot Instructions Here)

STEP 9: You will receive confirmation that the device is connected.

**Device Connected!** 

Close

Your player has connected successfully. You can now disconnect the ethernet connection from your player and run wirelessly

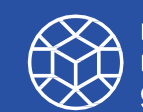

# **SETTING UP YOUR WI-FI PLAYER**

SETUP GUIDE FOR MEDIASIGN TV PLAYERS

## **INSTALLING YOUR MSTV PLAYER VIA WI-FI CONTINUED**

STEP 10: Disconnect all cables from the Player (including power), move the Player to your installation location, connect the audio/HDMI cable, and **connect the power cable last.** 

# The Player may take up to 10 minutes to start, at which point you should hear audio and/or see content on the screen.

**NOTE:** If your Player is NOT connecting while temporarily hardwired with the ethernet cable, it is most likely due to an error or typo in the SSID/password. If the SSID/password are correct, you may have encountered a <u>firewall issue</u>. Please share the <u>Rockbot Network Requirements</u> with your IT Team.

#### STILL STRUGGLING TO ESTABLISH A WIFI CONNECTION?

Give us a call at (415) 813-6020 x1 or submit a <u>Rockbot Request Ticket</u>.

## IF YOU NEED ANY HELP ALONG THE WAY...

Please email Lauren.Hylarides@nationwidegroup.org

For more information about how to set up your digital signage library <u>click here</u>

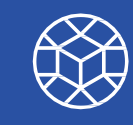